## Cibos 2023 - Registrazione Utenti e Prenotazione Piatti (Case Study Italmobiliare Spa)

| BORG020<br>by Cibos®                                                                                                    | <ul> <li>Avvertenze:</li> <li>1. L'Account di ogni Utente è<br/>Univoco e invitiamo a<br/>Memorizzare Username e<br/>Password</li> <li>2. Nel Caso di smarrimento<br/>Password si invita a<br/>richiedere assistenza ai fini<br/>della gestione dati e di non<br/>creare nuovi account<br/>generici ( i quali non<br/>consentono la Prenotazione)</li> </ul> | Cicos =<br>Management<br>Management<br>Manageme | 22<br>Borgono,<br>Perospectra el acele<br>perospectra el acele<br>perospec | BORGO20<br>Forder top<br>Forder top<br>Forder top<br>Forder top<br>Forder top<br>Forder<br>Forder<br>F |
|----------------------------------------------------------------------------------------------------|----------------------------------------------------------------------------------------------------|----------------------------------------------------------------------------------------------------|----------------------------------------------------------------------------------------------------|----------------------------------------------------------------------------------------------------|
| Assistenza:<br>Nel caso di richiesta<br>assistenza è disponibile nel<br>menù dell'APP la voce<br>assistenza si consiglia di<br>indicare Azienda di<br>appartenenza e problema<br>anche su:<br>Whatsapp: 348 7433620 | Puoi accedere da web:<br><b>app.cibos.cloud</b> oppure<br>scaricando l'APP: CIBOS<br>dai principali store o<br>inquadrando il <b>QRcode</b>                                                                                                    | <ul> <li><b>1. Accedi come</b></li> <li><b>Utente</b></li> <li>I tuoi dati saranno trattati secondo normativa Privacy e GDPR al solo fine dell'espletamento del servizio.</li> <li><u>Username: tuo indirizzo email aziendale</u></li> <li><u>Password: xxxxxx</u></li> </ul>                                                                                                    | <ul> <li>2. Cambio</li> <li>Password</li> <li>Al primo accesso cliccare</li> <li>nel banner per accedere al</li> <li>tuo profilo personale e</li> <li>procedere al cambio</li> <li>password.</li> </ul> Digitare la Nuova Password. Salvare le modifiche                                                                                                    | 3. Accettazione<br>Privacy<br>Prendere visione e<br>accettare la Normativa<br>Privacy, Termini e<br>Condizioni<br>Salvare le modifiche                                                                                                    |

| BORGO20<br>Cerca platto<br>Prenotazione<br>Prenotazione<br>Personalizza menú<br>©<br>©<br>©<br>©<br>©<br>©<br>©<br>©<br>©<br>©<br>©<br>©<br>© |                                                                                                    | BORGO20     Personalizza meni   Personalizza meni   Datama kareta ma   Datama kareta ma |                                                                                                    | Image: Series of the series of the series of th |
|----------------------------------------------------------------------------------------------------|----------------------------------------------------------------------------------------------------|----------------------------------------------------------------------------------------------------|----------------------------------------------------------------------------------------------------|----------------------------------------------------------------------------------------------------|
| <b>4. Prenotazioni</b><br>Le prenotazioni Piatti e le<br>disdette devono essere<br>effettuate entro le h. 10 del<br>giorno di servizio.       | 5. Informazioni<br>Piatto<br>Clicca sulla foto dei singoli<br>piatti per vedere tutte le<br>informazioni relative a<br>valori nutrizionali,<br>ingredienti e <b>allergeni</b> | <ul> <li>6. Personalizza<br/>menù</li> <li>Dalla voce Personalizza<br/>menù è possibile<br/>impostare filtri di<br/>preferenza alimentare.</li> <li>Impostando i filtri Glutine o<br/>Lattosio la cucina sarà<br/>informata di preparare il<br/>piatto con le alternative<br/>previste.</li> </ul>                                                                                                    | 7. Scelta Menù<br>Seleziona se procedere con<br>la prenotazione per il menù<br>Ristorante o Take Away | <ul> <li>8. Prenotazione</li> <li>E' possibile scegliere tra<br/>piatto del giorno, contorno<br/>e dessert oppure piatto<br/>unico se presente.</li> <li>Cliccare su Avanti per<br/>proseguire con la<br/>prenotazione.</li> <li>Confermare la<br/>Prenotazione selezionando<br/>il proprio turno.</li> <li>Se la prenotazione non<br/>viene confermata non sarà<br/>effettiva!</li> </ul>                                                                                                    |

| Image: Series of the series of the series of th | BORGO20   Daria Alimantare C 09 - Nov > Do 7 - Nov > Do 7 - Nov > <pdo -="" 7="" nov=""> D</pdo> | BORGO20<br>Cerca pisto<br>Prenotazione<br>Nutrizione<br>Personalizza menù<br>Contrologia<br>Contrologia<br>Con |                                                                                                    | Circles        Circles     Circles tables 1250 alle 1350        Circles tables 1250 alle 1350     Circles tables 1250 alle 1350        Circles tables 1250 alle 1350     Circles tables 1250 alle 1350        Circles tables 1250 alle 1350     Circles tables 1250 alle 1350        Circles tables 1250 alle 1350     Circles tables 1250 alle 1350 |
|----------------------------------------------------------------------------------------------------|----------------------------------------------------------------------------------------------------|----------------------------------------------------------------------------------------------------|----------------------------------------------------------------------------------------------------|----------------------------------------------------------------------------------------------------|
| 9. Conferma di<br>prenotazione<br>La conferma di<br>prenotazione è visibile<br>direttamente dalla voce<br>Prenotazione dell'APP<br>attraverso un cerchio<br>rosso intorno alla data<br>con il pasto prenotato                                                                                                    | <b>10. Diario</b><br><b>Nutrizionale</b><br>All'interno delle voce<br><b>Nutrizione</b> troverai un<br><b>bollino rosso</b> se la<br>prenotazione del tuo pasto è<br>confermata.<br>Troverai inoltre il riepilogo<br>giorno per giorno delle tue<br>prenotazioni e potrai tener<br>traccia virtuale anche dei<br>pasti consumati al di fuori<br>della mensa (colazione o<br>cena).                                                                                                    | <ul> <li>11. Richiesta<br/>Assistenza</li> <li>Clicca su Assistenza in<br/>basso a sinistra per inviare<br/>una richiesta di assistenza.</li> <li>Specificare all'interno della<br/>richiesta:</li> <li>Nome Utente</li> <li>Azienda</li> <li>Motivo della<br/>richiesta</li> <li>Riferimenti a cui<br/>essere ricontattati</li> </ul>                                                                                                    | 12. Accesso in<br>Borgo20 con<br>Qrcode<br>All'interno del proprio<br>profilo, cliccando sulla voce<br>QRcode si trova il proprio<br>QRcode personale da<br>utilizzare per l'accesso in<br>mensa rispettando il turno<br>scelto | <ul> <li>13. Turni Borgo20</li> <li>Ristorante &amp; TakeAway:</li> <li>Turno 1 dalle 12:30<br/>alle 13:30</li> <li>Turno 2 dalle 13:30<br/>alle 14:30</li> </ul>                                                                                                    |